## **Cisco VPN Client Troubleshooting Error Messages**

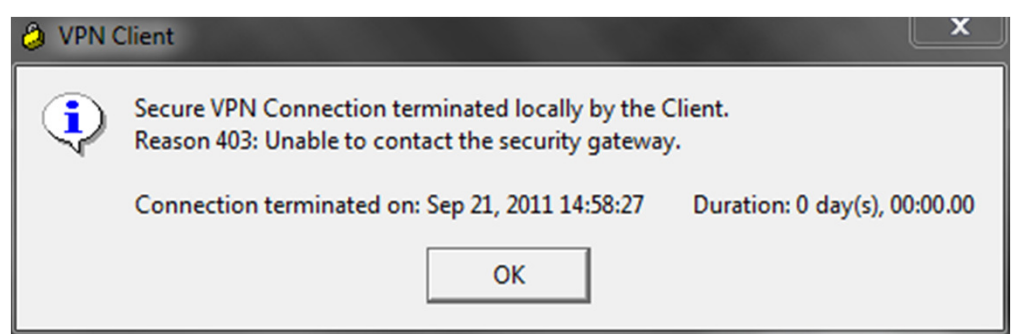

CAUSE: Computer is not connected to Internet

**TROUBLESHOOTING:** Verify that your computer is connected to the internet.

- Check Ethernet cable plugged into computer to make sure it is secure. OR check wireless connection settings to verify that you are connected to an access point.
- Try to get to a common website such as <a href="http://www.google.com">http://www.google.com</a>
- If you can connect to the website and it comes up correctly, try to connect to VPN again.
   If you cannot get to <a href="http://www.google.com">http://www.google.com</a> you need to continue troubleshooting your Internet connection.

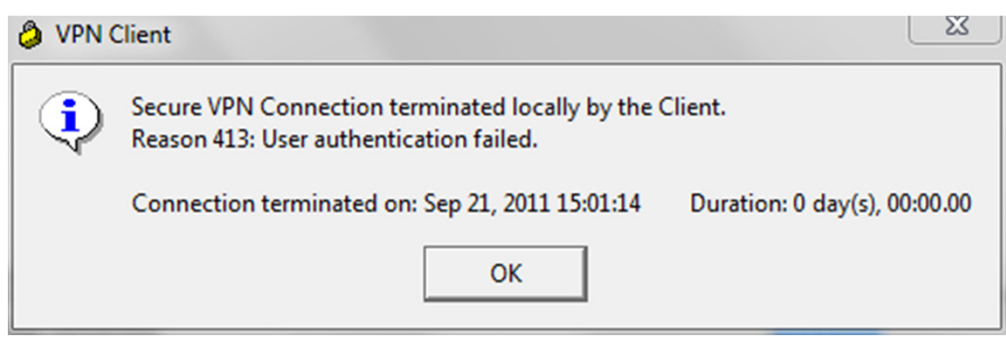

CAUSE: Login Credentials are incorrect.

TROUBLESHOOTING: Verify Karmanos Credentials

- You should be using your Karmanos username/password to authenticate to VPN.
- Please try typing in your username and password again.
- If you cannot login with your Karmanos username/password contact the Helpdesk to have them either reset your password or check to see if there is an issue with your account.

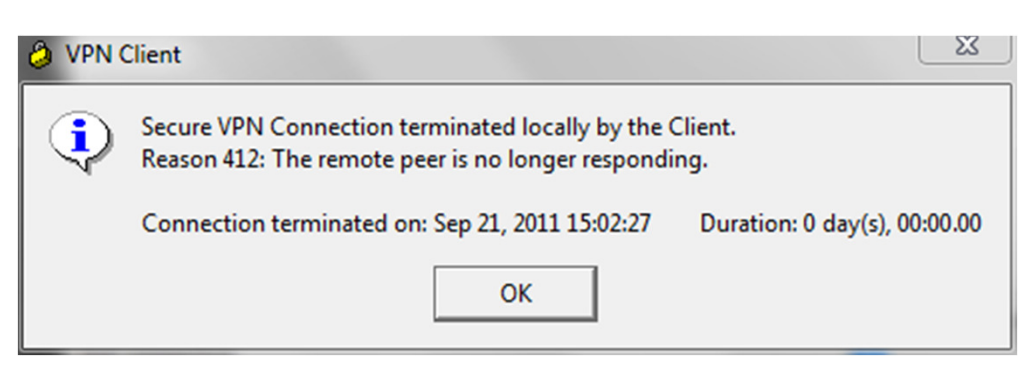

CAUSE: VPN Client cannot communicate with Karmanos.

TROUBLESHOOTING: VPN Update occurred September, 7th 2011

- There is a change that needs to performed to your VPN client to allow it to connect to the correct gateway. On September 6<sup>th</sup> 2011 the VPN gateway was changed from 146.9.105.3 to 146.9.105.5
- Please see page 4 of this document for step-by-step instructions on how to make this change.

### **Cisco VPN Client Troubleshooting Error Messages**

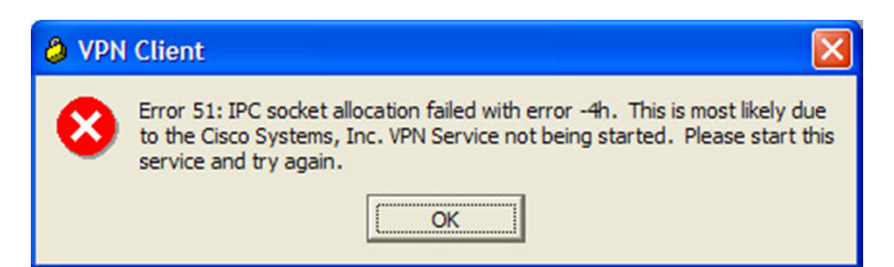

#### CAUSE: Error 51: IPC socket allocation failed with error -4h

TROUBLESHOOTING: If you receive the error message *Error 51: IPC socket allocation failed with error -4h* after the VPN software fails to connect, follow these steps to fix the problem.

- Click Start > Settings > Control Panel > Administrative Tools > Services
- Double-click Cisco Systems, Inc VPN Service

| Services         |                                   |                |         |              |               | X |
|------------------|-----------------------------------|----------------|---------|--------------|---------------|---|
| Ele Action View  | Help                              |                |         |              |               |   |
| ⇔ → 💽 😭          | 🗈 🗟 😰 🕨 = II 🖦                    |                |         |              |               |   |
| Services (Local) | Name /                            | Description    | Status  | Startup Type | Log On As     | ^ |
|                  | Alerter                           | Notifies selec |         | Manual       | Local Service |   |
|                  | Application Layer Gateway Service | Provides sup   |         | Manual       | Local Service |   |
|                  | Application Management            | Provides soft  |         | Manual       | Local System  |   |
|                  | Automatic Updates                 | Enables the d  | Started | Automatic    | Local System  |   |
|                  | AVG7 Alert Manager Server         |                | Started | Automatic    | Local System  |   |
|                  | AVG7 Update Service               |                | Started | Automatic    | Local System  |   |
|                  | Background Inteligent Transfer    |                | Manual  | Local System |               |   |
|                  | C-DilaSrv                         |                | Started | Automatic    | Local System  |   |
|                  | Cisco Systems, Inc. VPN Service   |                | Started | Automatic    | Local System  |   |
|                  | Client Update Service for Novell  |                |         | Automatic    | Local System  |   |
|                  | ClipBook                          | Enables Clip8  |         | Manual       | Local System  |   |
|                  | COM+ Event System                 | Supports Sys   | Started | Manual       | Local System  |   |
|                  | COM+ System Application           | Manages the    |         | Manual       | Local System  |   |
|                  | Computer Browser                  | Maintains an   |         | Manual       | Local System  |   |
|                  | Cryptographic Services            | Provides thre  | Started | Automatic    | Local System  |   |
|                  | DefWatch                          |                | Started | Automatic    | Local System  |   |
|                  | CHCP Client                       | Manages net    | Started | Automatic    | Local System  |   |
|                  | Distributed Link Tracking Client  | Maintains link | Started | Automatic    | Local System  |   |
|                  | Distributed Transaction Coordin   | Coordinates t  |         | Manual       | Network S     | ~ |
|                  | Extended & Standard               |                |         |              |               |   |
|                  |                                   |                | 11      |              |               |   |

- Click the Stop button when the Cisco Systems, Inc., VPN Service Properties window opens

| Cisco Systems, Inc. VPN Service Properties (Local Com ? 🗙                             | Cisco Systems, Inc. VPN Service Properties (Local Com ? 🗙                                                                                                    |
|---------------------------------------------------------------------------------------|----------------------------------------------------------------------------------------------------|
| General Log On Recovery Dependencies                                                  | General Log On Recovery Dependencies                                                                                                    |
| Service name: CVPND                                                                   | Service name: CVPND                                                                                                    |
| Display name: Cisco Systems, Inc. VPN Service                                         | Display pame: Cisco Systems, Inc. VPN Service                                                                                                    |
| Description                                                                           | Description:                                                                                                    |
| Par and the                                                                           | Prét la maria de la maria de la mar |
| "C-Vhogram Files/Cisco Systems/VPN Client/cvpnd.exe"                                  | "C-Vhogram Files/Cisco Systems/VPN Client/cvpnd.exe"                                                                                                    |
| Startup type: Automatic                                                               | Startup type: Automatic                                                                                                    |
|                                                                                       |                                                                                                    |
| Service status: Started                                                               | Service manage Stopped                                                                                                    |
| Start Stop Pause Resume                                                               | Stat Sjop Pause Besume                                                                                                    |
| You can specify the start parameters that apply when you start the service from here. | you can specifying start parameters that apply when you start the service                                                                                                    |
| Start parameters:                                                                     | Stat parameters:                                                                                                    |
|                                                                                       |                                                                                                    |
|                                                                                       | OK Carel Arch                                                                                                    |
|                                                                                       | Carca Bibly                                                                                                    |

- Now click the Start
- Click OK

\_

Restart your PC.

### Shrew Soft VPN Client Troubleshooting Error Messages

| Connect                                                                   | Netwo                                                                                                   | nk                                                        |   |
|---------------------------------------------------------------------------|----------------------------------------------------------------------------------------------------|-----------------------------------------------------------|---|
| peer con<br>iskamp p<br>esp prop<br>client cor<br>local id c<br>pre-share | ifigured<br>proposal<br>osal ci<br>nfigure<br>configu<br>ed key                                         | d<br>al configured<br>onfigured<br>d<br>red<br>configured |   |
| Credent                                                                   | tials                                                                                                   |                                                           |   |
| Userna                                                                    | ame [                                                                                                   | parthole                                                  |   |
| Passw                                                                     | /ord                                                                                                    |                                                           |   |
|                                                                           |                                                                                                    | Command Comma                                             |   |
|                                                                           |                                                                                                    |                                                           |   |
| Shrew S                                                                   | Soft V<br>Netwo                                                                                         | PN Connect - Ne                                           | X |
| Shrew S<br>Connect                                                        | Soft V<br>Netwo<br>configu<br>ed key<br>up tu                                                           | PN Connect - Ne                                           | X |
| Shrew S<br>Connect                                                        | Soft V<br>Netwo<br>configu<br>ed key<br>up tun<br>nentica<br>sabled<br>d from                           | PN Connect - Ne                                           |   |
| Shrew S<br>Connect                                                        | Soft V<br>Netwo<br>configu<br>ed key<br>up tun<br>hentica<br>sabled<br>d from<br>tials                  | PN Connect - Ne                                           |   |
| Shrew S<br>Connect                                                        | Soft V<br>Netwo<br>configu<br>ed key<br>up tun<br>hentica<br>sabled<br>d from<br>tials<br>ame           | PN Connect - Ne Canc                                      |   |
| Shrew S<br>Connect                                                        | Soft V<br>Netwo<br>configu<br>ed key<br>up tun<br>hentica<br>sabled<br>d from<br>tials<br>ame I<br>vord | PN Connect - Ne                                           |   |

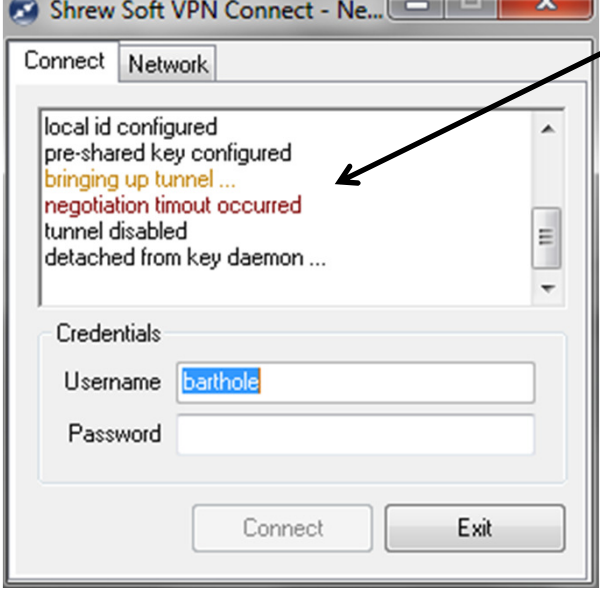

**CAUSE:** Computer is not connected to Internet **SYMPTOM:** Shrew Logs never get past *pre-shared key configured*. Client appears to still be attempting to connect, but is never able to establish a connection. **TROUBLESHOOTING:** Verify that your computer is connected to the internet.

- Check Ethernet cable plugged into computer to make sure it is secure. OR check wireless connection settings to verify that you are connected to an access point.
- Try to get to a common website such as <u>http://www.google.com</u>
- If you can connect to the website and it comes up correctly, try to connect to VPN again.
   If you cannot get to <a href="http://www.google.com">http://www.google.com</a> you need to continue troubleshooting your Internet connection.

CAUSE: Login Credentials are incorrect.TROUBLESHOOTING: Verify Karmanos Credentials

- You should be using your Karmanos username/password to authenticate to VPN.
- Please try typing in your username and password again.
- If you cannot login with your Karmanos username/password contact the Helpdesk to have them either reset your password or check to see if there is an issue with your account.

**CAUSE**: VPN Client cannot communicate with Karmanos. **TROUBLESHOOTING:** VPN Update occurred September, 7<sup>th</sup> 2011

- There is a change that needs to performed to your VPN client to allow it to connect to the correct gateway. On September 6<sup>th</sup> 2011 the VPN gateway was changed from 146.9.105.3 to 146.9.105.5
- Please see page 4 of this document for step-by-step instructions on how to make this change.

# KARMANOS VPN UPDATE | 9/7/11

To continue using the Karmanos VPN you need to make a simple change to the VPN connection file prior to September 6th. The attached document will guide you through the process of making the change.

The Karmanos IT department will be shutting down the current entry point for the VPN system on September 6th, 2011. The old entry point will be replaced with a new address. This new address is available for connections now and we are asking that you make the change as soon as possible.

The following screens and instructions will take you through the process.

Open the VPN client software by doing the following:

- Click Start
- Click Programs (or All Programs)
- Click Cisco Systems VPN Client
- Click VPN Client

| My Documents                                                                                                    |                                                                                                    |
|----------------------------------------------------------------------------------------------------|----------------------------------------------------------------------------------------------------|
| ST<br>My Computer                                                                                                    |                                                                                                    |
| My Network<br>Places<br>Internet<br>Explorer<br>Adobe Reader                                                                                                    | Image: Construction of the construction of the construc |
| 7.0<br>Set Program Access and Defaults<br>Windows Catalog<br>Windows Update                                                                                                    | Windows Journal Windows Media Player Windows Media Player Windows Messenger Windows Movie Maker Windows Movie Maker E Detroit Medical Center Microsoft Office Microsoft Office Missys Healthcare Systems A Adobe Reader 7.0                                                                                                    |
| Documents<br>Documents<br>Documents | Implement     Implement     Implement     Recycle Bin       Implement     Implement     Implement     Recycle Bin       Implement     Implement     Implement       Implement     Implement     Implement                                                                                                    |
| Run Shut Down Start                                                                                                    | (*(*) Wireless networks detected<br>One or more wireless networks are in range of this computer.<br>To see the list and connect, click this message                                                                                                    |

The following screen will be displayed with the Connection Entry NewKCI listed:

| VPN Client - Version 4.6.00.0045                     |             |               |
|------------------------------------------------------|-------------|---------------|
| Connection Entries Status Certificates Log Options H | elp         |               |
| Connect New Import Modify                            | )<br>Delete | Cisco Systems |
| Connection Entry                                     | Host        | Transport     |
| NewKCI                                               | 146.9.105.3 | IPSec/UDP     |
|                                                      |             |               |
|                                                      |             | <b>&gt;</b>   |

- Click the Connection Entry item NewKCI
- Click the Modify button (or right click NewKCI then click modify)
- Edit the IP address to 146.9.105.5
- Click Save

| VPN Client   Properties for "NewKCI"            | ×                |
|-------------------------------------------------|------------------|
| Connection Entry: NewKC                         |                  |
| Description:                                    | CISCO            |
| Host: 146.9.105.3                               |                  |
| Authentication Transport Backup Servers Dial-Up |                  |
| Group Authentication     C Mutual Group         | p Authentication |
| Name: kci                                       |                  |
| Password:                                       |                  |
| Confirm Password:                               |                  |
| C Cettificate Authentication          Name:     |                  |
| Erase User Password Save                        | Cancel           |

**DO NOT MODIFY** any other settings in this box and changes to the settings in the box will result you being not able to access the VPN system and a new Connection file will need to be given to you by the helpdesk.

Once the update is complete and saved your VPN Client window will look like this:

| 🤌 status: Disconnected   VPN Client - Version 5.0.06.0160                                             |                |               |        |             |             |  |           |
|----------------------------------------------------------------------------------------------------|----------------|---------------|--------|-------------|-------------|--|-----------|
| <u>C</u> onnection Entries <u>Status</u> C <u>ertificates</u> <u>Log</u> <u>O</u> ptions <u>H</u> elp |                |               |        |             |             |  |           |
| Connect                                                                                               | New            | F 🗟<br>Import | Modify | )<br>Delete |             |  | cisco     |
| Connection Er                                                                                         | tries Certific | ates Log      | ]      |             |             |  |           |
|                                                                                                    | Connection En  | try 🛆         |        |             | Host        |  | Transport |
|                                                                                                    | NewKCI         |               |        |             | 146.9.105.5 |  | IPSec/UDP |
|                                                                                                    |                |               |        |             |             |  |           |
| •                                                                                                    |                |               |        |             |             |  | ► ►       |
| Not connecte                                                                                          | d.             |               |        |             |             |  |           |